## Radni prostor u MS Project-u

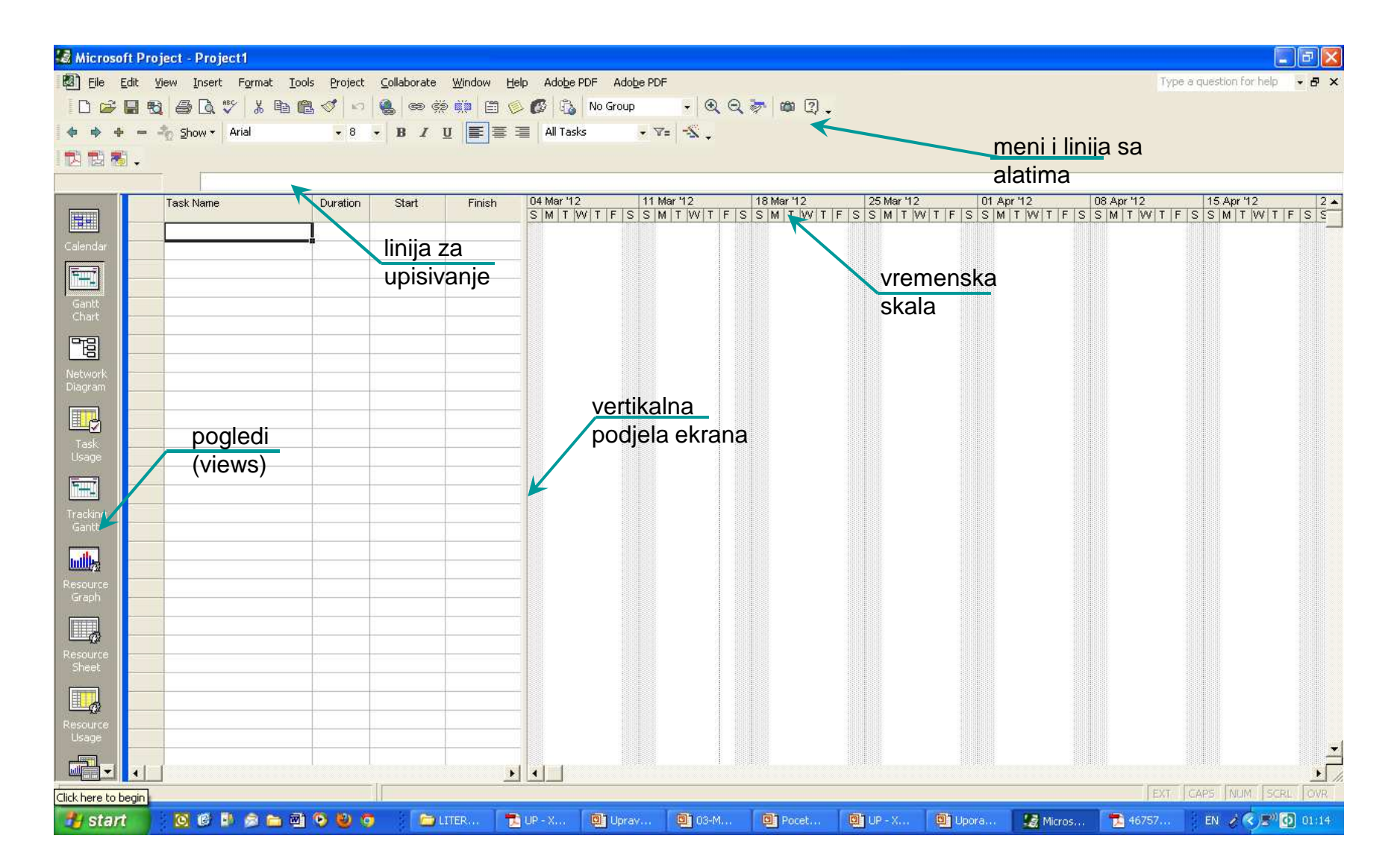

## Pogledi

- Ms Project omogućava fokusiranje na različite aspekte projekta i različite nivoe detaljnosti
- tri generalna tipa pogleda
  - grafički pogled
  - tabelarni
  - forme
- mogućnost kombinovanja i prilagođavanja pogleda, kopiranje i pravljenje sopstvenih
- u okviru trake sa pogledima nalazi se 8 najčešćih pogleda, a ostali se dobiju korišćenjem View/More Views
- u opštem slučaju pogledi su fokusirani ili na detaljne podatke o aktivnostima ili na detaljne podatke o resursima.
- Neki od najznačajnijih i najčešće korišćenih pogleda su:
  - Gantt Chart -uobičajen način za prikazivanje plana projekta, koristan za unos i fino podešavanje detaljnih podataka o aktivnostima, kao i za analizu projekta.
  - Resource Sheet- prikazuje detaljne podatke o resursima u formatu tabele, sa jednim resursom po redu.
  - Task Sheet prikazuje listu detaljnih podataka o aktivnosti
  - Network Diagram prikazuje detaljne podatke o aktivnosti i veze izmedju njih
  - Resource Usage
  - Task Usage

## PLANIRANJE PROJEKATA Sadržaj vježbi

- Određivanje početka projekta
- Prilagođavanje kalendara, izrada novog
- WBS struktura, unos aktivnosti
- Povezivanje aktivnosti i promjena vrste veze
- Dodjeljivanje ograničenja i kalendara aktivnostima
- Određivanje kritičnog puta kritične aktivnosti

### -VRSTE, MEÐUSOBNA POVEZANOST I UNOS PODATAKA U MS PROJECT-

Mogućnosti MS Project-a:

- Unos aktivnosti i njihovog trajanja
- Grupisanje aktivnosti (WBS struktura)
- Unos zavisnosti, veza među aktivnostima
- Unos i dodjela resursa aktivnostima
- Unos i dodjela troškova aktivnostima
- Analiza i usklađivanje rasporeda
- Arhiviranje osnovnog, početnog plana
- Praćenje plana u stvarnim vremenskim okvirima
- Kreiranje raznih, pojedinačnih i skupnih prikaza i izvještaja, kao i njihov zapis

### -PRIPREMNI POSTUPCI-

Prije početka izrade plana MS Project-om potrebno je:

- Identifikovati aktivnosti u projektu
- Procijeniti trajanja aktivnosti
- Definisati strukturu projekta (WBS)
- Definisati veze među aktivnostima
- Identifikovati resurse koji se koriste u realizaciji
- Identifikovati troškove po resursima i aktivnostima

## Postavljanje osnovnih informacija o projektu

 Za unošenje osnovnih informacija o projektu koristi se okvir za dijalog **Project Information** (Project →Project Information)

| Project Inform      | nation for 'Project1'         |    |                    |              | ×      |
|---------------------|-------------------------------|----|--------------------|--------------|--------|
| Start <u>d</u> ate: | Mon 05/26/03                  | •  | Current date:      | Mon 05/26/03 | •      |
| Einish date:        | Mon 05/26/03                  | +  | Status date:       | NA           | -      |
| Schedule from:      | Project Start Date            | •  | C <u>a</u> lendar: | Standard     | •      |
| All tasi            | is begin as soon as possible. |    | Priority:          | 500 ÷        |        |
| Enterprise Custo    | m Fields                      |    |                    |              |        |
| Curbers Field Mr.   | cio:                          |    | 172                |              | ^      |
| Custom Feid Na      | me                            | Va | iue                |              | 1      |
|                     |                               |    |                    |              |        |
|                     |                               |    |                    |              |        |
|                     |                               |    |                    |              | ~      |
| Help                | Statistics                    |    |                    | ОК           | Cancel |

#### -INFORMACIJE NA NIVOU PROJEKTA-

Project – Project information:

 - Shedule from Project Start ili Finish data – planiranje od početka ili kraja projekta

- Start Date ili Finish Date – definisanje početka ili završetka projekta

- Calendar – definisanje projektnog kalendara

 - Priority – određivanje prioriteta projekta – vazno u slucaju upravljanja sa vise projekata istovremeno koji koriste iste resurse

| Start <u>d</u> ate: | Thu 10.02.05                              | - | Current date:        | Thu 10.02.05 |  |
|---------------------|-------------------------------------------|---|----------------------|--------------|--|
| Einish date:        | Thu 10.02.05                              | ~ | <u>S</u> tatus date: | NA           |  |
| Schedule from:      | Project Start Date                        | F | C <u>a</u> lendar:   | Standard     |  |
| All tasks           | Project Start Date<br>Project Finish Date |   | Priority:            | 500 ÷        |  |

## Definisanje kalendara

• Tools  $\rightarrow$  Options  $\rightarrow$  Calendar

| Options                    |          |          |                                                                                      | ×                                           |
|----------------------------|----------|----------|--------------------------------------------------------------------------------------|---------------------------------------------|
| Save                       | Interfa  | ace      | Security                                                                             |                                             |
| Schedule                   | Calculat | tion     | Spelling                                                                             | Collaborate                                 |
| View                       | Gener    | al       | Edit                                                                                 | Calendar                                    |
| Calendar options for 'Proj | ecti'    |          |                                                                                      |                                             |
| Week starts on:            | Sunday   | •        |                                                                                      |                                             |
| Eiscal year starts in:     | January  | -        |                                                                                      |                                             |
|                            | 🗖 🛛 sta  | arting y | ear for FY numbering                                                                 |                                             |
| Default start time:        | 8:00 AM  |          | These times are assigned to tas start or finish date without spec                    | ks when you enter a<br>if you               |
| Default end time:          | 5:00 PM  |          | change this setting, consider ma<br>calendar using the Change Wor<br>the Tools menu. | stching the project<br>king Time command on |
| Hours per day:             | 8.00     | ÷        |                                                                                      |                                             |
| Hours per <u>w</u> eek:    | 40.00    | ÷        |                                                                                      |                                             |
| Days per month:            | 20       | ÷        |                                                                                      |                                             |
|                            |          |          |                                                                                      | Set as <u>D</u> efault                      |
| Help                       |          |          |                                                                                      | K Cancel                                    |

## Definisanje kalendara

- Kalendar projekta je jedan od bitnih faktora pri upravljanju projektom. Project koristi ovaj kalendar za proračun vremena potrebnog za izvršenje projekta.
- Postoje tri podrazumijevana kalendara: standardni kalendar (Standard - petodnevna radna nedelja sa osmočasovnim radnim vremenom), kalendar treće smjene (Night shift -od 11 uveče do 8 ujutru, svim danima osim nedelje), i 24-satni kalendar (24-hour - radno vreme je 24 sata, svih sedam dana u nedelji).
- Ovdje možete izabrati sljedeće: dan koji označava početak radne nedelje, mjesec koji označava početak godine, početak i kraj radnog vremena, dnevno, nedeljno i mjesečno angažovanje.
- Ukoliko promijenite definisane postavke i želite da se odnose na cio projekat označite opciju Set as Default.

#### -PROJEKTNI KALENDAR-

### Tools – Change working time –

- prozor za definiciju kalendara:
- Promjena na Standardnom
   (Projektnom) kalendaru
- Definisanje novog kalendara

| Set worki | ing time for selected      | date(s)<br>Select | Date   | (s): |         |        |    |    | Set selected date(s) to:                       |
|-----------|----------------------------|-------------------|--------|------|---------|--------|----|----|------------------------------------------------|
|           | Working                    |                   | -      | Febr | uary    | 2005   |    |    | C Use default                                  |
|           | Nonworking                 | M                 | 1<br>1 | 2    | Th<br>3 | F<br>4 | 5  | 6  | C Nonworking time<br>C Nondefault working time |
|           | Edited working             | 7                 | 8      | 9    | 10      | 11     | 12 | 13 | Erom: <u>T</u> o:                              |
| Ont       | his calendar:              | 14                | 15     | 16   | 17      | 18     | 19 | 20 | 8:00 12:00                                     |
| I         | Edits to a day of the week | 21                | 22     | 23   | 24      | 25     | 26 | 27 | 13:00 17:00                                    |
| 31        | Edits to an individual day | 20                |        |      |         |        |    |    |                                                |

#### Mijenjati se može :

- radno vrijeme
- radni i neradni dani

### Promjene se mogu raditi na:

- pojedinačnim datumima ili skupu datuma
- pojedinom datumu ili skupu datuma u nedelji za sve mjesece i godine

#### -UNOS NOVIH AKTIVNOSTI-

 Svakim sledećim unosom imena aktivnosti ili drugog podatka u ćeliju na tabličnom dijelu

#### - Insert – New Task ili tipkom Insert na tastaturi

- dodaje se aktivnost ispred postojeće na selektovane aktivnosti

#### - ili naredbom New Task na brzom meniju

- desnim klikom miša na redni broj aktivnosti ispred koje zelimo dodati aktivnost

| 🔝 Mic | Microsoft Project - gantBT1_3.mpp |     |        |                  |                     |               |       |             |              |               |       |     |          |
|-------|-----------------------------------|-----|--------|------------------|---------------------|---------------|-------|-------------|--------------|---------------|-------|-----|----------|
| 🔊 Ei  | Eile Edit View                    |     |        | Inse             | ert F <u>o</u> rmat | <u>T</u> ools | Proje | ct <u>C</u> | ollaborat    | e <u>W</u> in | ndow  | He  | ılp ،    |
|       | D 🛩 🖬 🗞 🎒                         |     |        | <u>N</u> ew Task | Ins                 |               | e șe  |             | i 🚱          | $\odot$       | Q     | 7   |          |
|       |                                   |     |        |                  | New Resource        | From          | •     |             |              |               |       |     |          |
|       |                                   |     | 2      | Recurring Tasl   | k                   |               |       |             |              |               |       | 4   |          |
|       |                                   |     | 8      | Project          |                     |               | Du    | iration     | S            | tart          |       | I   |          |
| 1     |                                   | om  | olina  |                  | <u>C</u> olumn      |               |       |             | 42 d         | Mon 2         | 04.00 | 01  | 6.9      |
| 2     |                                   | E I | amo    |                  | Page Break          |               | -     | ∲           | 42 u<br>28 d | Mon 2         | 24.09 | 01  | Ja<br>Th |
| 3     | _                                 | - 1 | P      | R                | Drawing             |               |       | _           | 20 u         | Mon 2         | 24.09 | 01  | Moi      |
| 4     | 4 - Se                            |     | Object |                  |                     | _             | 5 d   | Tue 2       | 25.09.       | .01           | Sa    |     |          |
| 5     |                                   |     |        | 0                | Hyperlink           | Ctrl+K        | oči   | u (         | 1 d          | Tue 2         | 25.09 | .01 | Tu       |
| 6     | 6 Armironie temeii                |     |        |                  |                     |               | 1     |             | 24           | Tue '         | 25 00 | 01  | Th       |

#### -OPŠTI PODACI O AKTIVNOSTI-

# Project - Task information - General (ili dupli klik na aktivnost)

Ime aktivnosti, trajanje - određeno ili procjenjeno

*(estimated)* - oznaka ? uz trajanje aktivnosti

- Prioritet (0 1000)
  - Status izvršenja
  - Početak i kraj aktivnosti - NE UPISIVATI - računaju se na temelju veza

| Task Information                   | ? 🔀                          | uz ti |
|------------------------------------|------------------------------|-------|
| General Predecessors Resources     | Advanced Notes Custom Fields |       |
| Name: Armiranje temeljne ploče (1) | Duration: 3d                 |       |
| Percent complete: 0% ÷ Priority:   | 500                          | • F   |
| Start: Tue 25.09.01                | Thu 27.09.01                 | • 5   |
| F Hide task <u>b</u> ar            |                              | • F   |
|                                    |                              | ä     |
|                                    |                              | l     |
|                                    |                              |       |
| Help                               | OK Cancel                    | 2     |

#### -TRAJANJE AKTIVNOSTI-

- Unos – Task information ili polje u tabličnom dijelu gantograma

 Trajanje se može unositi u vremenskim jedinicama od minuta do mjeseci

- U polje za trajanje upisati 1m za 1 minut; 1d za 1 dan; 1w za 1 sedmicu; 1 mo za 1 mjesec;

| Calculation                            | Spelling                | Collaborate          | Save     | Interface |  |  |  |  |  |
|----------------------------------------|-------------------------|----------------------|----------|-----------|--|--|--|--|--|
| View                                   | General                 | Edit                 | Calendar | Schedule  |  |  |  |  |  |
| Schedule options for Microsoft Project |                         |                      |          |           |  |  |  |  |  |
| ✓ Show scheduling messages             |                         |                      |          |           |  |  |  |  |  |
| Sh <u>o</u> w assignment (             | units as a: Decimal     |                      | •        |           |  |  |  |  |  |
| neduling options fo                    | r 'Project1'            |                      |          |           |  |  |  |  |  |
| <u>N</u> ew tasks:                     | Start O                 | n Project Start Date | •        |           |  |  |  |  |  |
| Duration is entere                     | d in: Days              |                      | F        |           |  |  |  |  |  |
| Work is entered in                     | : Minutes               | ;                    |          |           |  |  |  |  |  |
| —                                      | Default task type: Days |                      |          |           |  |  |  |  |  |

Podešavanje jedinice za trajanje aktivnosti

 kada se za trajanje napiše samo 1 odnosi se na odabranu jedinicu

#### -VRSTE AKTIVNOSTI U MS PROJECT-u-

- Aktivnost
- Grupna aktivnost (čvor WBS-a)
- Milestone događaj ili prekretnicakoji nema trajanje
  - Aktivnost kojoj je trajanje 0 dana
- Recurring task aktivnost koja se redovno ponavlja
  - Insert Recurring task odrediti trajanje i učestalost ponašanja
     Recurring Task Information

? 🗙

| Mercosti Project Project   Mercosti Project Project   Mercosti Project Project   Project Project   Project Project <th></th> <th>Task Name: Recurring Task Duration: 1d</th>                                                                                                    |                                                                                        | Task Name: Recurring Task Duration: 1d            |  |  |  |
|----------------------------------------------------------------------------------------------------|----------------------------------------------------------------------------------------|---------------------------------------------------|--|--|--|
| Microsoft Project Project       Original State       Original State                                                                                                    |                                                                                        | Recurrence pattern                                |  |  |  |
| Microsoft Project - Project/   Microsoft Project - Project/   B Cle Edit Vew Invest Figmat Iols Project Calaborate Window Heb Addge PDF   D E Edit Vew Invest Figmat Iols Project Calaborate Window Heb Addge PDF   D E Edit Vew Invest Figmat Iols Project Calaborate Window Heb Addge PDF   D E Edit Vew Invest Figmat Iols Project Calaborate Window Heb Addge PDF   D E Edit Vew Invest Figmat Iols Project Calaborate Window Heb Addge PDF   D E Edit Vew Invest Figmat Iols Project Calaborate Window Heb Addge PDF   D E Edit Vew Invest Figmat Iols Project Calaborate Window Heb Addge PDF   D Task Name   D Task Name                                                                                                    |                                                                                        | C Daily<br>C Weekly veekon:                       |  |  |  |
| Microsoft Project - Project - Project - Project - Question - Q - Q - Q - Q - Q - Q - Q - Q - Q -                                                                                                    |                                                                                        | C Monthly E Sunday E Monday E Tuesday E Wednesday |  |  |  |
| Image: Stand Stand Stan                        |                                                                                        | C Yearly Thursday Friday Sahurday                 |  |  |  |
| Microsoft Krojest - Krojest   Microsoft Krojest - Krojest     I be Calt yew insert Fgrmat Tools Project Colaborate Window Help Adole POF   I be Calt yew insert Fgrmat Tools Project Colaborate Window Help Adole POF   I be Calt yew insert Fgrmat Tools Project Fgrmat Tools Project Colaborate Window Help Adole POF   I be Calt yew insert Fgrmat Tools Project Colaborate Window Help Adole POF   I be Calt yew insert Fgrmat Tools Project Colaborate Window Help Adole POF   I be Calt yew insert Fgrmat Tools Project Colaborate Window Help Adole POF   I be Ca                                                                                                    |                                                                                        | Panne of requirence                               |  |  |  |
| Interconf Project     Image: Project     Image: P                                                                                                    |                                                                                        |                                                   |  |  |  |
| Becurring Task 1 1 day     10 Recurring Task 1 1 day     11 Recurring Task 1 1 day     12 Recurring Task 1 1 day     13 Recurring Task 1 1 day     16 Recurring Task 1 1 day     16 Recurring Task 1 1 day     17 Recurring Task 1 1 day     18 Recurring Task 1 1 day     18 Recurring Task 1 1 day     1 | 🖉 Microsoft Project - Project4                                                         | Start: Ind 10.02.05                               |  |  |  |
| Image: Control of the control of the con    | 🖏 Elle Edit View Insert Format Iools Project Collaborate Window Help Adolge PDF        | € End by: Thu 10.02.05 ▼                          |  |  |  |
| • + + - • • • • • • • • • • • •                                                                                                    | □ ☞ 🗑 勉 🍜 🗟 ♡ メ Ba 健 ダ い 🎕 ∞ ※ 禁 首 🌾 🖉 🖏 No Group 🔹 🔍 Q Q 🦻 📾 ⑦ . 🖏 熟 数 .              | Calendar for other the task                       |  |  |  |
| Recurring Task       Ourstion       Feb '05       14 Feb '05       21 Feb '05       28 Feb '05       07 Mar '05       14 Ma         1       Milestone       0 days       TWIT FSIS MITWITFSIS MITWITFSIS MITW                                                                                                    |                                                                                        | Calendar for scheduling this task                 |  |  |  |
| Image: Processing Task         Peb 05         14 Feb 05         21 Feb 05         28 Feb 05         07 Mar 05         14 Mar           1         Milestone         0 days         0         T W T F S S M T W T F S S M T W T F S S M T W T F S S M T         0 K         Cancel           2         C         Recurring Task         36 days         0         Milestone         0         0         0         0         0         0         0         0         0         0         0         0         0         0         0         0         0         0         0         0         0         0         0         0         0         0         0         0         0         0         0         0         0         0         0         0         0         0         0         0         0         0         0         0         0         0         0         0         0         0         0         0         0         0         0         0         0         0         0         0         0         0         0         0         0         0         0         0         0         0         0         0         0         0         0         0                                                                                                    | Recycling Tad                                                                          | Calendar: None                                    |  |  |  |
| 1       Milestone       0 days         2          • Recurring Task         36 days         36 days         10         • Recurring Task         1 day         13         B Recurring Task         1 day         14         B Recurring Task         1 day         16         Recurring Task         1 day         17         B Recurring Task         1 day         18         Recurring Task         1 day         18         Recurring Task         1 day         18         Recurring Task         1 day         18         Recurring Task         1 day         18         Recurring Task         1 day         18         Recurring Task         1 day         18         Recurring Task         1 day         10         Recurring Task         1 day         10         Recurring Task         1 day         10         Recurring Task         1 day         10         Recurring Task         1 day         10         Recurring Task         1 day         10         Recurring Task         1 day         10         Recurring Task         1 day         10         Recurring Task         1 day         10         Recurring Task         1 day         10         Recurring Task         1 day         10         Recurring Task         1 day         10         Recurring Task         1         Recurring Task         1         Recuring Task         1         R                                                                                   | Task Name Duration Feb '05   14 Feb '05   28 Feb '05   28 Feb '05   07 Mar '05   14 Ma |                                                   |  |  |  |
| 1       Milestone       0 days         2                                                                                                    | TWTFSSMTWTFSSMTWTFSSMTWTFSSMTWTFSSMTWTFSSM                                             | OK Cancel                                         |  |  |  |
| 2       * Recurring Task       36 days         11                                                                                                    | 1 Milestone 0 days ↓ Milestone                                                         |                                                   |  |  |  |
| 11       C       The Recurring Task       36 days         12       III       Recurring Task 1       1day         13       III       Recurring Task 2       1day         14       III       Recurring Task 3       1day         15       III       Recurring Task 4       1day         16       IIII       Recurring Task 5       1day         17       IIII       Recurring Task 6       1day         18       IIII       Recurring Task 7       1 day                                                                                                    | 2 3 + Recurring Task 36 days                                                           |                                                   |  |  |  |
| 13     III     Recurring Task 1     1 day       14     III     Recurring Task 2     1 day       15     III     Recurring Task 4     1 day       16     III     Recurring Task 5     1 day       17     III     Recurring Task 6     1 day                                                                                                    | 11 C B Recurring Task 36 days                                                          |                                                   |  |  |  |
| 13       ms       Recurring Task 2       1 day         14       ms       Recurring Task 3       1 day         15       ms       Recurring Task 4       1 day         16       ms       Recurring Task 5       1 day         17       ms       Recurring Task 5       1 day         18       ms       Recurring Task 7       1 day                                                                                                    | 12 m Récurring Task 1 1 day                                                            |                                                   |  |  |  |
| 14     Ims     Recurring Task 3     1 day       15     Ims     Recurring Task 4     1 day       16     Ims     Recurring Task 5     1 day       17     Ims     Recurring Task 6     1 day       18     Ims     Recurring Task 7     1 day                                                                                                    | 13 m Recurring Task 2 1 day                                                            |                                                   |  |  |  |
| 15       imit       Recurring Task 4       1 day         16       imit       Recurring Task 5       1 day         17       imit       Recurring Task 5       1 day         18       imit       Recurring Task 7       1 day                                                                                                    | 14 m Recurring Task 3 1 day                                                            |                                                   |  |  |  |
| 10     Image: Recurring Task 5     1 day       17     Image: Recurring Task 6     1 day       18     Image: Recurring Task 7     1 day                                                                                                    | 15 mg Recurring Task 4 1 day                                                           |                                                   |  |  |  |
| 1/     Image: Control of the second second sec                   | 16 m Recurring Task 5 1 day                                                            |                                                   |  |  |  |
| 10 III Recurring Task 7 1 day                                                                                                    | 1/ III Recurring Task 6 1 day                                                          |                                                   |  |  |  |
|                                                                                                    | To us Recurring Task / 1 day                                                           |                                                   |  |  |  |

## Vrste medjuzavisnosti aktivnosti

- Finish-to-start (FS)
- Start-to-start (SS)
- Finish-to-Finish (FF)
- Start-to-Finish (SF)

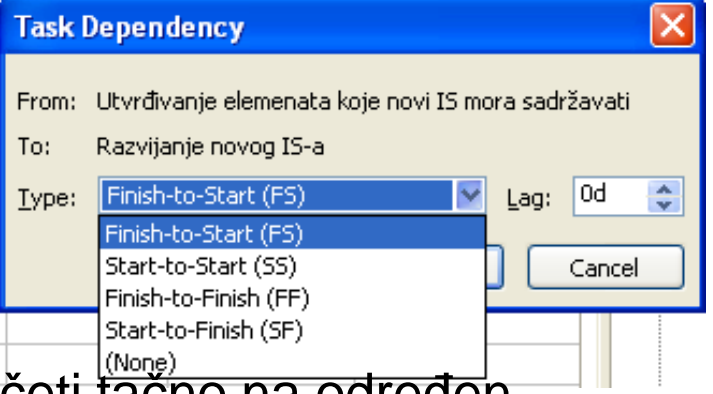

 Ako neke aktivnosti moraju započeti tačno na određen datum,treba im dati ograničenja (constraint).

| More Tables                                                                                                    |                                                                  |
|----------------------------------------------------------------------------------------------------|------------------------------------------------------------------|
| Tables:       Task       Resource         Baseline       Image: Constraint Dates       Image: Constraint Dates         Cost       Delay       Image: Cost Delay         Earned Value       Earned Value       Image: Cost Indicators         Earned Value Schedule Indicators       Entry       Image: Cost Indicators         Entry       Export       Image: Cost Indicators         Hyperlink       Rollup Table       Image: Cost Indicators | <u>N</u> ew<br><u>E</u> dit<br><u>C</u> opy<br><u>O</u> rganizer |
|                                                                                                    | Cancel                                                           |

Kliknemo u meniju: View -> Table -> More tables, odaberemo Constraint Dates i kliknemo Apply.

#### Veze među aktivnostima - vrste veza

#### Kraj-početak / Finish-Start (FS)

• kada A završi, B može početi

#### Početak-početak / Start-Start (SS)

kada A počne, B može početi

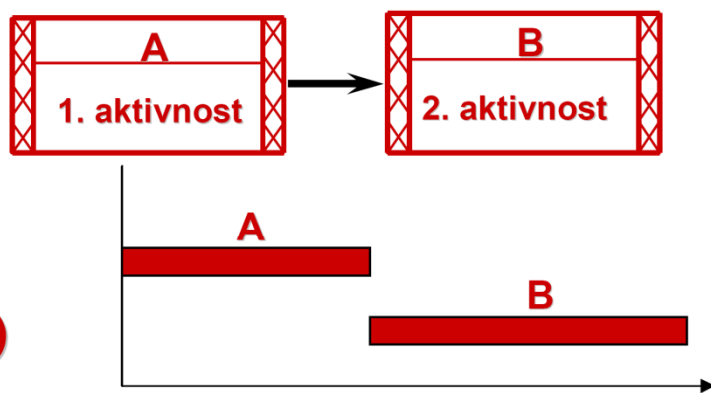

#### 

### Veze među aktivnostima - veze s pauzom

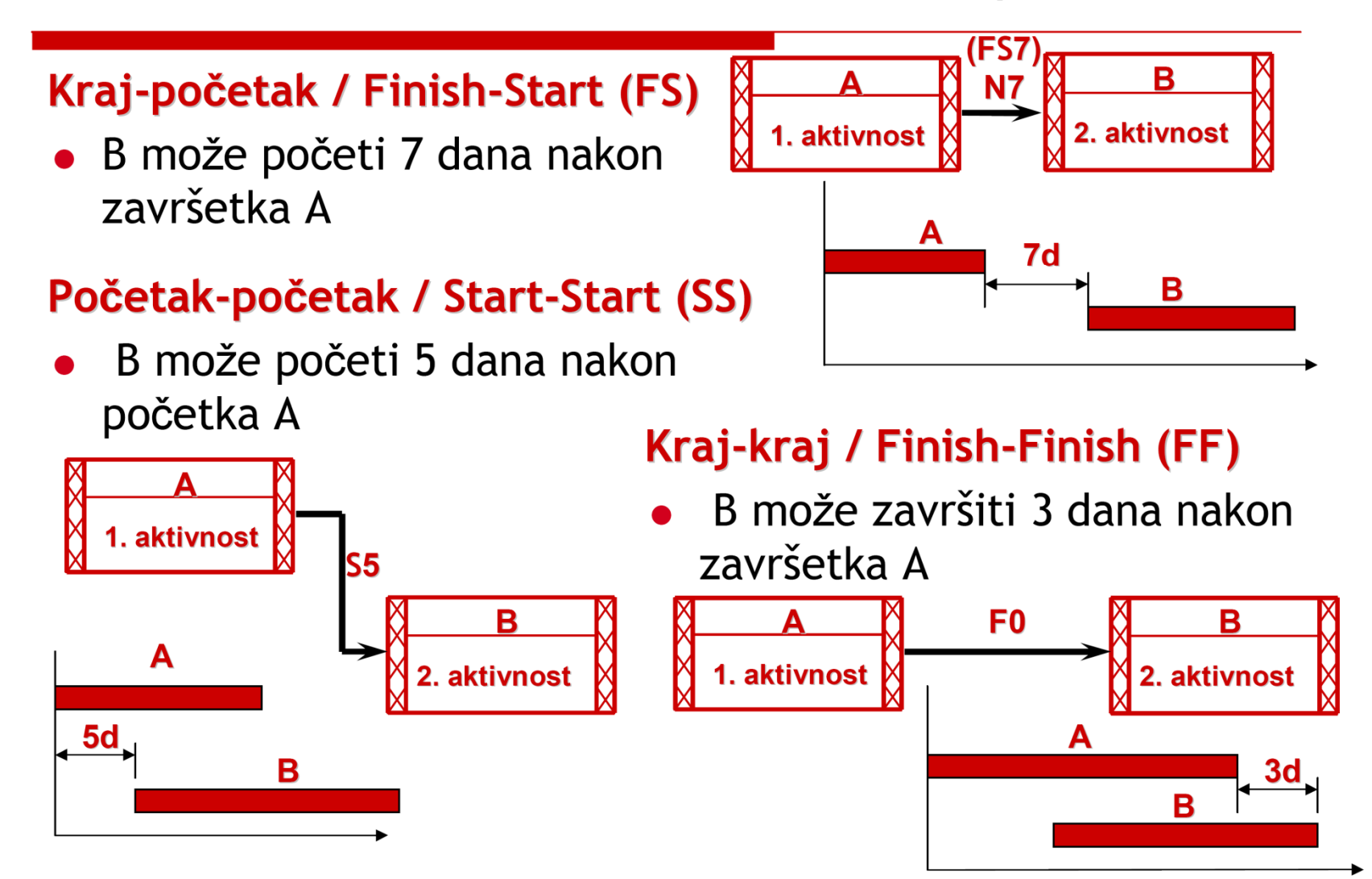

## STRUKTURA PLANA

- Vrste veza
  - Organizacione
  - Tehnološko tehničke
- Aktivnost se prikazuje pravougaonikom
- Strelice predstavljaju veze među aktivnostima

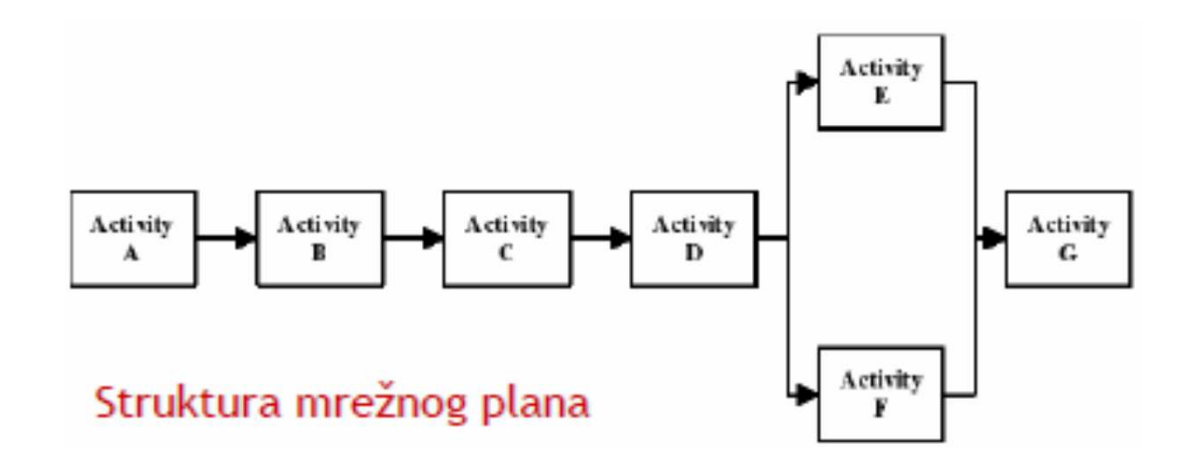

### Unos veza među aktivnostima

### Project (ili dupli klik na aktivnost) - Task information - Predecessors

Svakoj aktivnosti odrediti sve aktivnosti koje joj prethode

- U prvoj fazi izrade plana bitno je odrediti sve tehnološke veze među aktivnostima

- U sledećim fazama izrade plana određuju se i organizacijske veze

| Gener    | al Predecessors         | Resources                | Advanced              | Notes     |
|----------|-------------------------|--------------------------|-----------------------|-----------|
| ame:     | Oplaćivanje za temeljnu | ploču (1) <u>D</u> urati | on: Id 🛨 Г            | Estimated |
| edecesso | ors:                    |                          |                       |           |
| K Fini   | sh-to-Start (FS)        |                          |                       |           |
| ID       | Task Name               |                          | Туре                  | Lag       |
| 2        | Podložni beton (1-7)    |                          | Finish-to-Start (FS)  | 🗸 Od      |
|          |                         |                          | Finish-to-Start (FS)  | lí II     |
|          |                         |                          | Start-to-Start (SS)   |           |
|          |                         |                          | Finish-to-Finish (FF) |           |
|          |                         |                          | Start-to-Finish (SF)  |           |
|          |                         |                          | (None)                |           |
|          |                         |                          |                       |           |
|          |                         |                          | ••••••                |           |
|          |                         |                          | ····                  |           |
|          |                         |                          |                       |           |
|          |                         |                          |                       |           |
| Help     |                         |                          | ОК                    | Cancel    |

### Načini unosa veza među aktivnostima

Označimo
aktivnosti koje
želimo da povežemo
pozovemo naredbu
Link Task

Pozicionirati se
na grafički prikaz
aktivnosti – pritisnuti
i držati lijevu tipku
miša – pomjeriti miš
prema drugoj
aktivnosti – pustiti
lijevu tipku miša

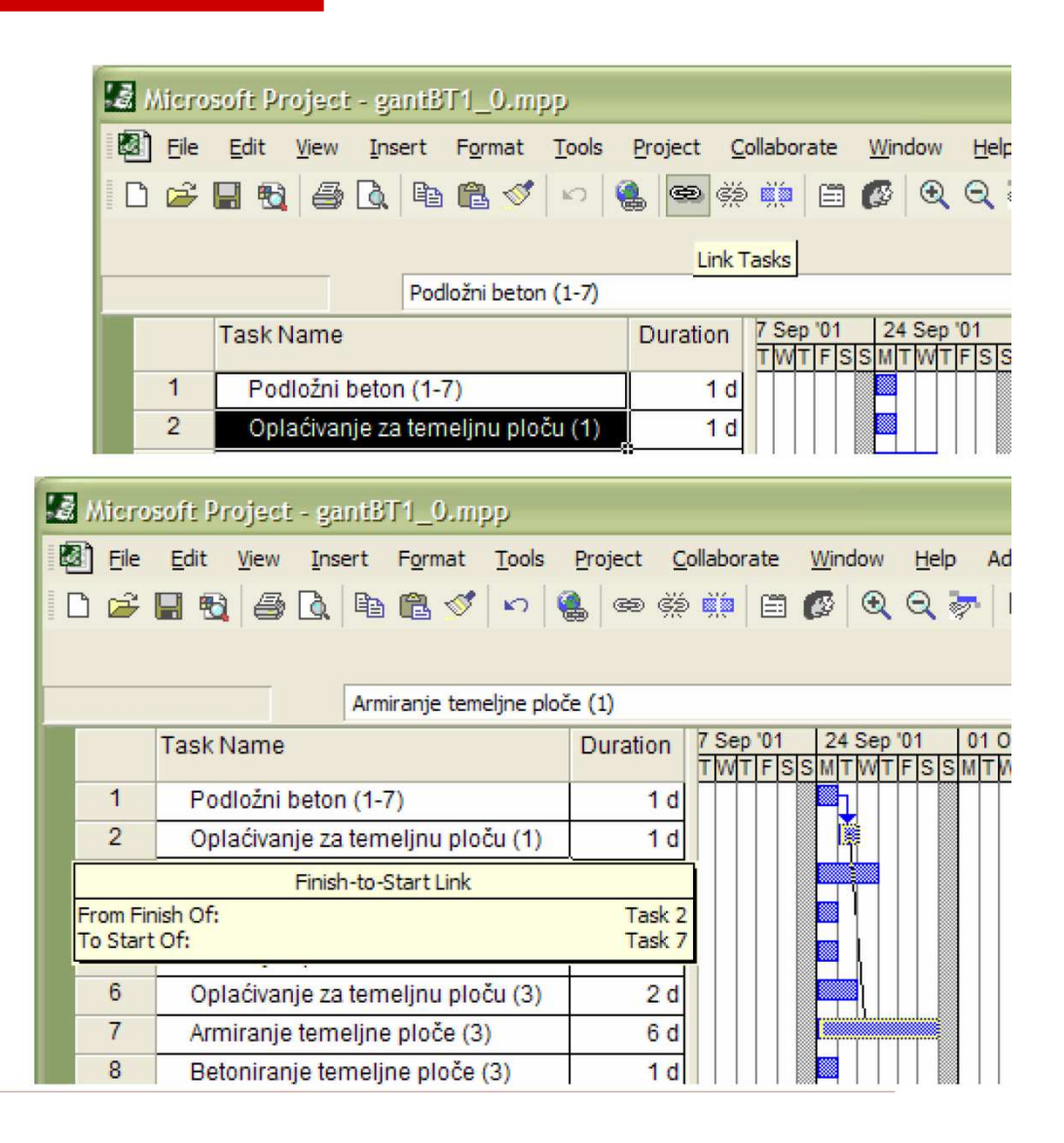

## Promjena vrste veze

- Start Finish je početna vrsta veze
- Dva načina promjene veze
  - U prozoru Task information Predecessors
  - Duplim klikom na grafički prikaz veze otvoriti će se prikazani prozor

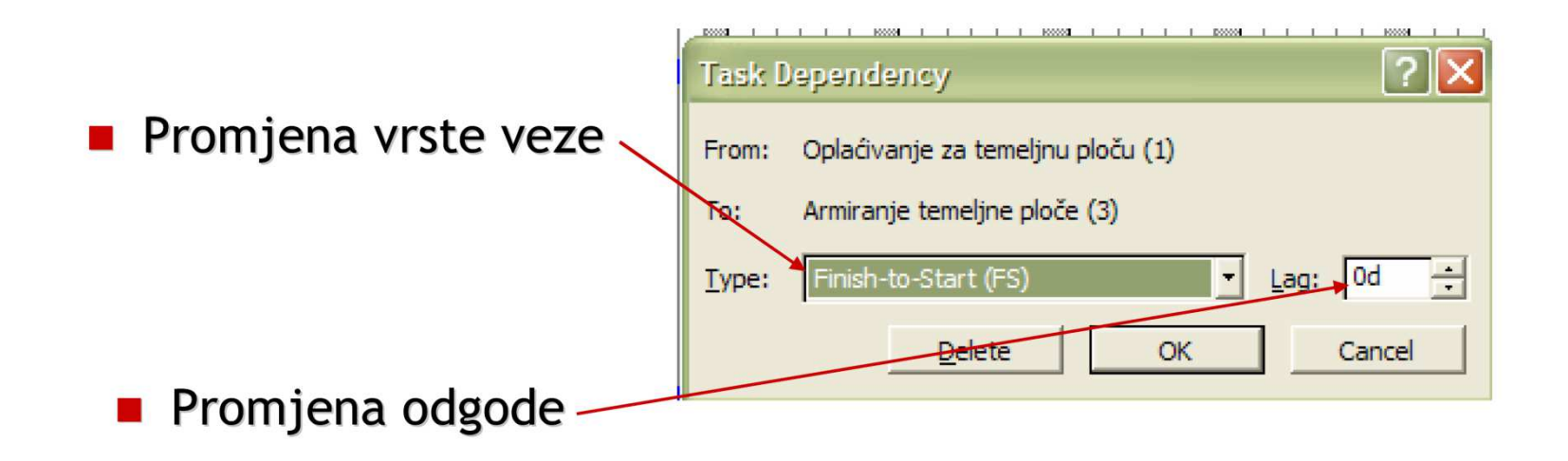

### Rad s aktivnostima

- Poredak aktivnosti (redni broj) može se mijenjati i jednostavnim pomjeranjem ili Cut and Paste naredbama
- Kako bi veze ostale nepromijenjene opcija Autolink inserted or moved tasks mora biti isključena

| Options                                                    |                                                                                                    |                     |                  | ? 🔀                   |  |  |  |  |  |  |  |
|------------------------------------------------------------|----------------------------------------------------------------------------------------------------|---------------------|------------------|-----------------------|--|--|--|--|--|--|--|
| Calculation<br>View                                        | Spelling<br>General                                                                                                    | Collaborate<br>Edit | Save<br>Calendar | Interface<br>Schedule |  |  |  |  |  |  |  |
| Schedule options for<br>Show scheduling<br>Show assignment | Schedule options for Microsoft Project       Image: Show scheduling messages       Show assignment units as a:       Decimal |                     |                  |                       |  |  |  |  |  |  |  |
| Scheduling options fo                                      | Scheduling options for 'Project1'                                                                                            |                     |                  |                       |  |  |  |  |  |  |  |
| Duration is entere                                         | d in: Days                                                                                                    |                     | -                |                       |  |  |  |  |  |  |  |
| Default task type:                                         | Fixed L                                                                                                    | Inits               | ·                |                       |  |  |  |  |  |  |  |
| Autolink insert                                            | ed or moved tasks                                                                                                    | •                   |                  |                       |  |  |  |  |  |  |  |
| ✓ Tasks will alwa                                          | ys honor their constra<br>ks have esti <u>m</u> ated dur                                                                     | int dates<br>ations |                  |                       |  |  |  |  |  |  |  |
| I✓ New tasks hav                                           | e estimated durations                                                                                                    |                     |                  | Set as Default        |  |  |  |  |  |  |  |
| Help                                                       |                                                                                                    |                     | ОК               | Cancel                |  |  |  |  |  |  |  |

## Ostale informacije o aktivnosti

### **Task information - Advanced**

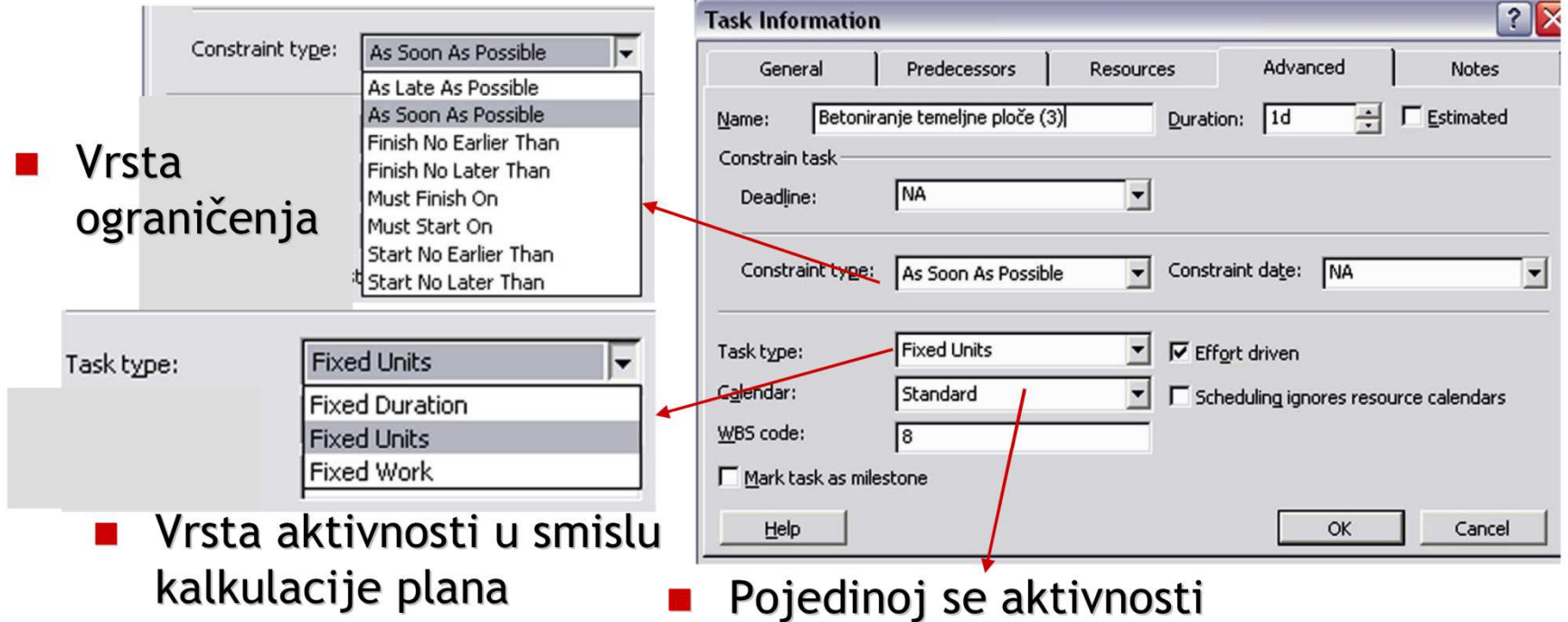

Pojedinoj se aktivnosti može dodijeliti kalendar različit od projektnog

### Identifikacija kritičnog puta

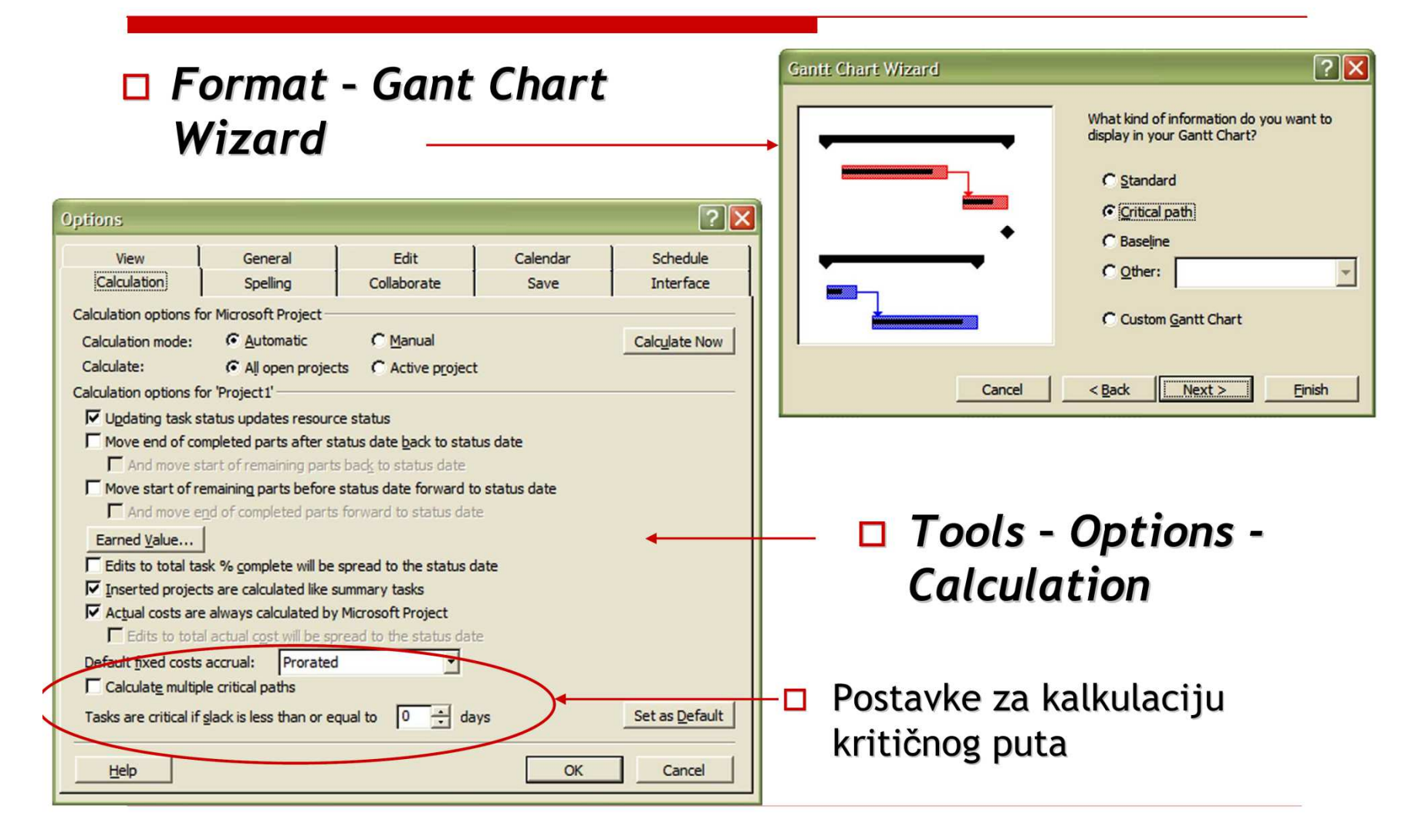

#### Odabrati View - More Views - Detail Gantt

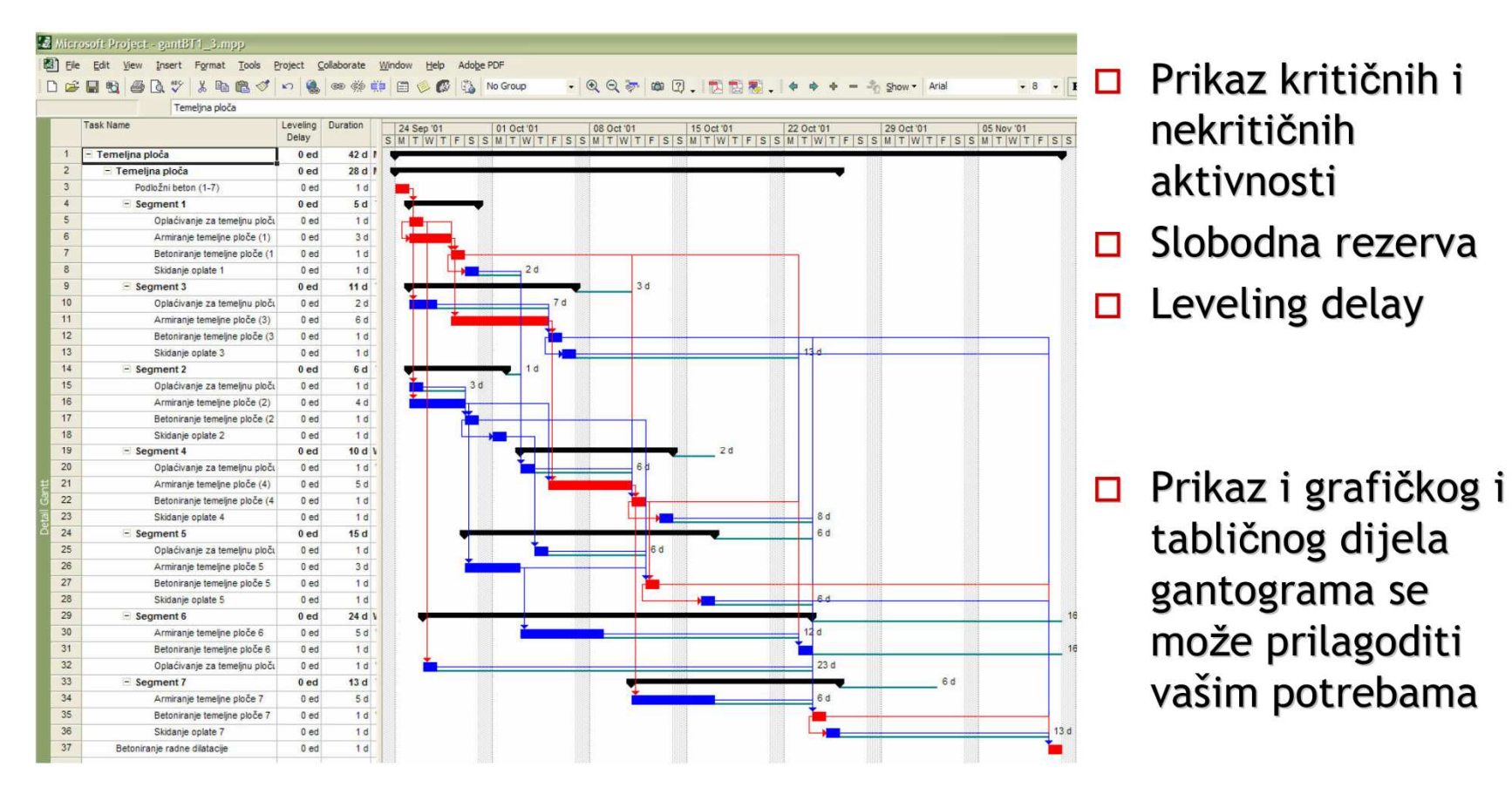

## Vremenske rezerve

- Ukupna rezerva / Total Float (TF) ukupno trajanje projekta ostaje nepromjenjeno
  - Razlika između kasnog i ranog početka ili kasnog i ranog završetka
  - TF = LS ES
  - TF = LF EF
- Slobodna rezerva / Free Float (FF) najraniji početak ili završetak naredne aktivnosti ostaje nepromijenjen
- Proračunava se zavisno od vrste veze
  - FF1 = ES2 (Lag) EF1 FS veza
  - FF1 = ES2 (Lag) ES1 SS veza
  - FF1 = EF2 (Lag) EF1 FF veza

## Prikaz vremenskih rezervi

- Vremenske rezerve MS Project će automatski izračunati
- Prikaz:
  - u tabličnom dijelu gantograma View Entry Schedule
  - u grafičkom dijelu gantograma
  - u mrežnom planu

| 'ê | Miero                                                          | osoft Project - gantBT1_3                                                           |              |              |              | $\lambda$    |            |             |  |  |  |  |  |
|----|----------------------------------------------------------------|-------------------------------------------------------------------------------------|--------------|--------------|--------------|--------------|------------|-------------|--|--|--|--|--|
| Ē  | Eile                                                           | <u>E</u> dit <u>V</u> jew <u>I</u> nsert F <u>o</u> rmat <u>T</u> ools <u>P</u> roj | PDF          |              |              |              |            |             |  |  |  |  |  |
|    | 🗅 🚅 🔚 🔩 🎒 🗟 🖤 🐰 🗈 🗈 🝼 🖓 🍓 🖘 👾 📖 🖹 🧼 🚱 🖏 No Group 💿 🗸 💎 🔍 🖓 🛍 🕻 |                                                                                     |              |              |              |              |            |             |  |  |  |  |  |
|    |                                                                |                                                                                     |              |              |              |              |            |             |  |  |  |  |  |
|    |                                                                | 13 d                                                                                |              |              |              |              |            |             |  |  |  |  |  |
|    |                                                                | Task Name                                                                           | Start        | Finish       | Late Start   | Late Finish  | Free Slack | Total Slack |  |  |  |  |  |
|    | 1                                                              | 🖃 Temeljna ploča                                                                    | Mon 24.09.01 | Sat 10.11.01 | Mon 24.09.01 | Sat 10.11.01 | 0 d        | 0 d         |  |  |  |  |  |
|    | 2                                                              | 🖃 Temeljna ploča                                                                    | Mon 24.09.01 | Thu 25.10.01 | Mon 24.09.01 | Sat 10.11.01 | 0 d        | 0 d         |  |  |  |  |  |
|    | 3                                                              | Podložni beton (1-7)                                                                | Mon 24.09.01 | Mon 24.09.01 | Mon 24.09.01 | Mon 24.09.01 | 0 d        | 0 d         |  |  |  |  |  |
|    | 4                                                              | Segment 1                                                                           | Tue 25.09.01 | Sat 29.09.01 | Tue 25.09.01 | Tue 09.10.01 | 0 d        | 0 d         |  |  |  |  |  |
|    | 5                                                              | Oplaćivanje za temeljnu ploču (1)                                                   | Tue 25.09.01 | Tue 25.09.01 | Tue 25.09.01 | Tue 25.09.01 | 0 d        | 0 d         |  |  |  |  |  |
|    | 6                                                              | Armiranje temeljne ploče (1)                                                        | Tue 25.09.01 | Thu 27.09.01 | Tue 25.09.01 | Thu 27.09.01 | 0 d        | 0 d         |  |  |  |  |  |
|    | 7                                                              | Betoniranje temeljne ploče (1)                                                      | Fri 28.09.01 | Fri 28.09.01 | Fri 28.09.01 | Fri 28.09.01 | 0 d        | 0 d         |  |  |  |  |  |
|    | 8                                                              | Skidanje oplate 1                                                                   | Sat 29.09.01 | Sat 29.09.01 | Tue 09.10.01 | Tue 09.10.01 | 2 d        | 8 d         |  |  |  |  |  |

## Upotreba vremenskih ograničenja

- As Soon As Possible
  - sve aktivnosti su u najranjijem položaju
- As Late As Possible
  - sve aktivnosti su u najkasnijem položaju
- Start ili Finish No Earlier Than
  - Kritična aktivnost promijeniće se kritični put
  - Nekritična aktivnost iscrpiće se dio rezerve, položaj aktivnosti se pomiče
- Must Start ili Finish On
  - Kritična aktivnost promijeniće se kritični put
  - Nekritična aktivnost postaće kritična
- Start ili Finish No Later Than
  - Kritična aktivnost promijeniće se kritični put
  - Nekritična aktivnost smanjiće se rezerva, aktivnost ostaje u početnom položaju